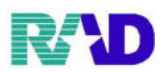

# 【収納登録】

※会計登録後の収納処理を行います、診療行為画面からは中央下側にある収納登録

| 10001   |           |                                       | 75 00      |        | . 104 101           |    |
|---------|-----------|---------------------------------------|------------|--------|---------------------|----|
| 8 3. 2. | .18 师子外   | テスト 内科                                | \$31. 1. 1 | 65-1 0 | 1 眠料<br>001 ラジエンス 太 | RK |
| X       | 入力コード     | 名称                                    |            | 数量・点数  |                     |    |
| 2       | 112007410 | * 再診料                                 |            |        |                     |    |
|         | 112016070 | 時間外対応加算1                              |            |        |                     |    |
|         | 112015770 | 明細書発行体制等加算                            |            | 79 X 1 | 79                  |    |
| 2       | 112011010 | *外来管理加算                               |            | 52 X 1 | 52                  |    |
| 3       | 113001810 | *特定疾患療養管理料(                           | (診療所)      | 225 X  | 1 225               |    |
|         |           |                                       |            |        |                     |    |
|         |           |                                       |            |        |                     |    |
|         |           |                                       |            | 7      |                     |    |
|         |           |                                       |            |        |                     |    |
|         |           | · · · · · · · · · · · · · · · · · · · |            |        |                     |    |
|         | _         |                                       |            |        |                     |    |
|         |           |                                       |            |        |                     |    |
|         |           |                                       |            |        |                     |    |
|         |           |                                       |            |        |                     |    |
|         |           |                                       |            |        |                     |    |
|         |           |                                       |            |        |                     |    |
|         |           |                                       |            | -      |                     |    |
|         |           |                                       |            |        |                     |    |
| Ĩ       | 合計点数 量    | 最終来院日(退院 初診算                          | 算定日(同日     | 未収金    | 当月点数累計              |    |
|         | 356 H     | I26. 5.22 H24. 4                      | 4.16       |        | 356 1               | 行数 |

# ※業務メニューからは右上、23 収納。

| — 受付業 —————                                  |               | 会計業                                               |          |
|----------------------------------------------|---------------|---------------------------------------------------|----------|
| 11 受 付                                       | 13 照 会        | 21 診療行為                                           | 23 収 納   |
| 12 登 録                                       | 14 予 約        | 22 病 名                                            | 24 会計照会  |
| — 入院業務 — — — — — — — — — — — — — — — — — — — |               |                                                   |          |
| 31 入退院登録                                     | 33 入院定期請求     |                                                   |          |
| 32 入院会計照会                                    | 34 退院時仮計算     | 36 入院患者照会                                         |          |
| — 保険請求                                       |               | —— 統計 <b>業</b> —————————————————————————————————— |          |
| 41 データチェック                                   | 43 請求管理       | 51 日次統計                                           |          |
| 42 明細書                                       | 44 総括表・公費請求書  | 52 月次統計                                           |          |
| — 外部情報処理                                     | — データバックアッ —— | ── メンテナンス ────                                    |          |
| 71 データ出力                                     | 82 外部媒体       | 91 マスタ登録                                          | 92 マスタ更新 |

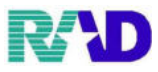

# ①会計登録終了後、財布忘れにより未収として処理をする

## ・対象の診療日行を選択後、中央下の入金取り消し

| 00001                                                 | 7                          |                   | テス       | ト ナイカ                 |                   |                                     | 男                                   | ]                     |                       |                  |                   |
|-------------------------------------------------------|----------------------------|-------------------|----------|-----------------------|-------------------|-------------------------------------|-------------------------------------|-----------------------|-----------------------|------------------|-------------------|
|                                                       |                            |                   | テス       | ト 内科                  |                   |                                     | S31. 1. 1                           | 00 全科                 | ~                     | 0 全部             | ~ 計算該当者           |
| 2 収入利                                                 | 内一覧(全                      | 蔀 ╯ 0 伝           | 祟番号      | の小さい                  | ~                 |                                     |                                     |                       |                       |                  |                   |
| 番                                                     | 伝票番号                       | 診療科               | 入外       | 保険                    | 負担                | 発行日                                 | 診療日                                 | 1 請求金額                | 頁 入金額                 | 未収金額             | 状 態               |
| $ \begin{array}{cccccccccccccccccccccccccccccccccccc$ | 000096<br>000097<br>000098 | 眼科<br>眼科<br>眼科    | 外外外      | <b>組合</b><br>組合<br>組合 | 30%<br>30%<br>30% | R 3. 2.17<br>R 3. 2.18<br>R 3. 2.17 | H24. 4.16<br>H24. 5. 9<br>H26. 5.10 | 810<br>2.920<br>1.820 | 810<br>2.920<br>1.820 |                  | 入金済<br>入金済<br>入金済 |
| 4 0                                                   | 000099                     | 眼科                | 外        | 湖合<br>新会              | 30%               | R 3. 2.17<br>R 3. 2.17              | H26. 5.16<br>H26. 5.22              | 330                   | 330                   |                  | 人金道               |
|                                                       |                            |                   |          |                       |                   |                                     |                                     |                       |                       |                  |                   |
| <                                                     |                            |                   |          |                       |                   |                                     |                                     |                       |                       |                  | >                 |
| 選択…<br>一括再                                            | . 4<br>計算は平)               | 成26年              | 5月/      | が対象となり                | ります。              |                                     |                                     | Ē                     | €収額:…<br>             | 6,960            | λ<br>λ            |
| 調整<br>調整                                              |                            |                   |          |                       |                   | … 請<br>1                            | 求金額<br>330                          | 入金額 如<br>330 R1.2     | 里日<br>.17 請求・         | 状態<br>・入金        | 入金方法<br>現金        |
| 請求額<br>入金額<br>処理日                                     |                            | 入金方               |          |                       | ~                 | <                                   |                                     |                       |                       |                  | >                 |
| 請求書                                                   |                            | ~                 | 明        | 細                     | ~                 |                                     |                                     |                       |                       |                  |                   |
| 外来月<br>戻る                                             | 月別 再発<br>る クリ              | 行<br>清<br>ア<br>前回 | 取消<br>患者 | 一括再計算<br>再計算          | 入金<br>履歴修正        | <b>一括入金</b><br>前頁                   | <b>返金</b><br>次頁                     | 入金取消                  | 請求確認 支<br>氏名検索 子      | 支払証明 王<br>予約登録 受 | 印刷 如理結果<br>寸一覧 登録 |

• 下図表示されたら確定(一部のみ入金取消も可能ですが基本使用しません)

| ý (SID2)確認画面 - ラジエンスクリニック [ormaster] |        |  |  |  |  |  |
|--------------------------------------|--------|--|--|--|--|--|
| 2101                                 |        |  |  |  |  |  |
| すべての入金記録を取り消します。よろしいですか              |        |  |  |  |  |  |
| F1:戻る F11:金額入力                       | F12:確定 |  |  |  |  |  |

## ※取消後下図のような結果

| 番              | 伝票番号                          | 診療科            | 入外      | 保険                                        | : 負担              | 発行日                                 | 診療日                                 | 請求金額                                    | 入金額                   | 未収金額           | 状                 | 態  |
|----------------|-------------------------------|----------------|---------|-------------------------------------------|-------------------|-------------------------------------|-------------------------------------|-----------------------------------------|-----------------------|----------------|-------------------|----|
| 1<br>2<br>3    | 0000096<br>0000097<br>0000098 | 眼科<br>眼科<br>眼科 | 外外外     | 組合<br>組合                                  | 30%<br>30%<br>30% | R 3. 2.17<br>R 3. 2.18<br>R 3. 2.17 | H24. 4.16<br>H24. 5. 9<br>H26. 5.10 | 810<br>2.920<br>1.820                   | 810<br>2.920<br>1.820 |                | 入金済<br>入金済<br>入金済 |    |
| 4              | 0000099                       | 眼科             | <u></u> | い おんし おんし おんし おんし おんし おんし おんし おんし おんし おんし | 30%               | R 3. 2.17                           | H26. 5.16                           | 330                                     | 1.080                 | 330            | 天人金               |    |
| 5              |                               | шуйт           |         | 2011                                      | 5070              | K 3. 2.17                           | 1120. 3.22                          | 1.000                                   | 1.000                 |                |                   |    |
| <              |                               |                |         |                                           |                   |                                     |                                     |                                         |                       |                |                   | >  |
| 選扔<br>一括       | ₹4<br>再計算は平/                  | 成26年           | 5月%     | が対象とな                                     | ります。              |                                     |                                     | 未礼                                      | 又額:…<br>青求額…          | 330<br>6,960   | 入<br>入            |    |
| 調整<br>調整<br>請求 | ···<br>···<br>額               |                |         |                                           | 【入金】              | 】 … 請<br>1<br>2                     | 求金額<br>330 3<br>· · ·               | 金額 処理<br>330 R 3. 2.17<br>330 R 3. 2.18 | 日<br>7 請求・<br>3 入金郎   | 状態<br>入金<br>2消 | 入金<br>現金<br>現金    | 方法 |

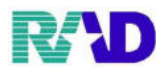

720

0

720

合計入金額:

合計未収額

の取扱い 4 伝票の古い未収順に入金

②未収金を次回受診分と合わせて処理する場合 ※P31の330円とH26517受診分とする

# 次回受診分の会計登録

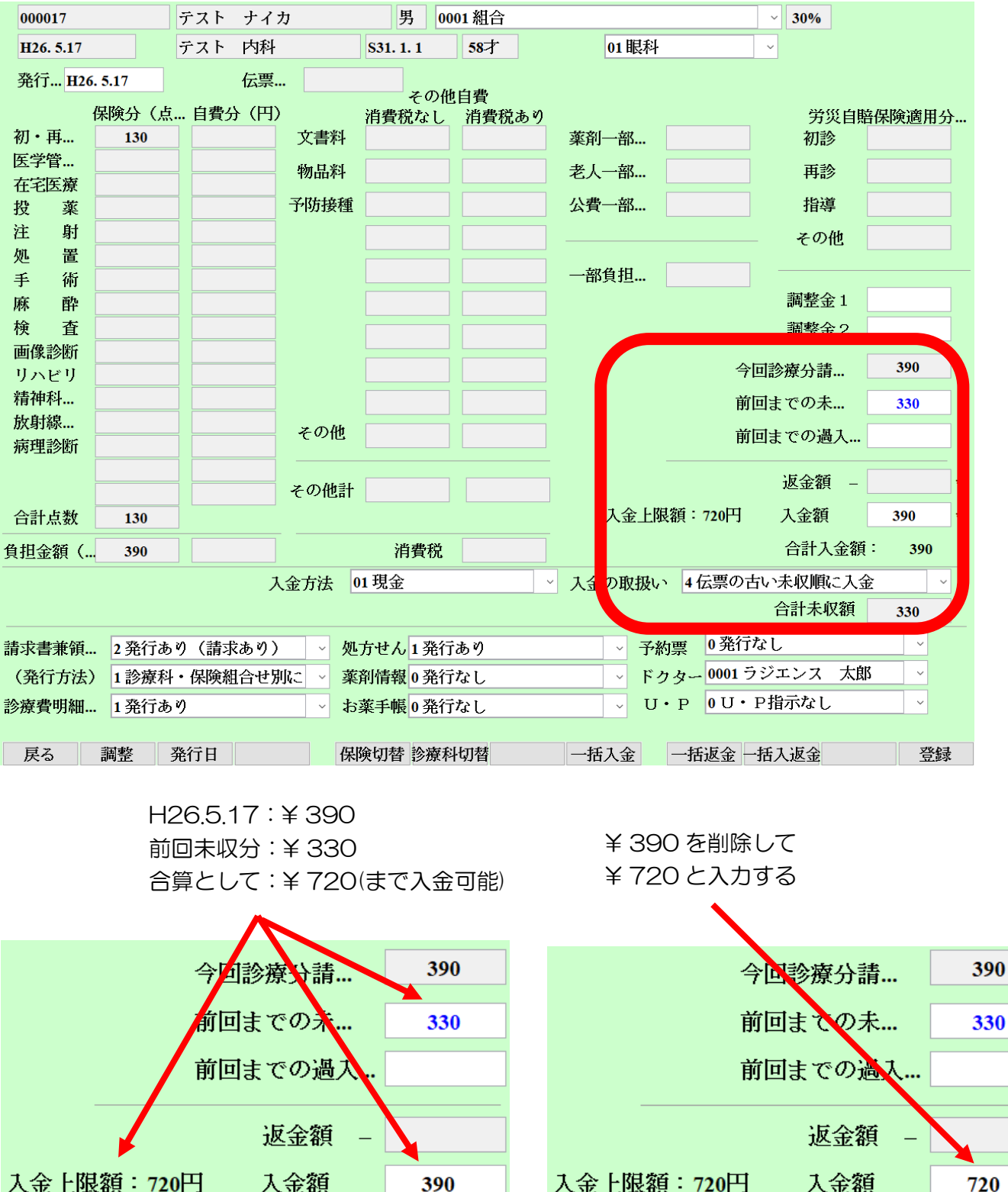

390

330

390

合計入金額:

合計未収額

の取扱い 4 伝票の古い未収順に入金

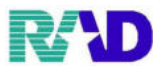

※未収金だけ支払いに来院した場合は?

・収納登録画面より未収金が発生している日付を選択

| 2 収               | 納一覧(全部                                                                                                    | ~ 0 伝票                              | ミ番号(        | の小さい   ~       |                   |                                     |                                     |             |                        |                       |                   |                          |            |
|-------------------|----------------------------------------------------------------------------------------------------|-------------------------------------|-------------|----------------|-------------------|-------------------------------------|-------------------------------------|-------------|------------------------|-----------------------|-------------------|--------------------------|------------|
| 番                 | 伝票番号                                                                                                    | 診療科                                 | 入外          | 保険             | 負担                | 発行日                                 | 診療日                                 | i i         | 「求金額                   | 入金額                   | 未収金額              | 状                        | 態          |
| 1<br>2<br>3       | 0000096 H<br>0000097 H<br>0000098 H                                                                                                    | 料<br> <br> <br> <br> <br> <br> <br> | 外外外外外       | 組合<br>組合<br>組合 | 30%<br>30%<br>30% | R 3. 2.17<br>R 3. 2.18<br>R 3. 2.17 | H24. 4.16<br>H24. 5. 9<br>H26. 5.10 |             | 810<br>2.920<br>1.820  | 810<br>2.920<br>1.820 | 220               | 入金済<br>入金済<br>入金済<br>入金済 | ,          |
| 45                | 0000099 日<br>0000100 目転                                                                                                    | 자                                   | 外           | 相合             | 30%               | R 3. 2.17<br>R 3. 2.17              | H26, 5,16<br>H26, 5,22              |             | <b>1.080</b>           | 1.080                 | 330               | 本人金<br>入金済               |            |
|                   | 5 0000100 HEA4 外 和古 30% K3.2.1/ H26.5.22 1.080 1.080 人並有       未収額:       未収額:       1.080       未収額:       1.080       未収額:       1.080 |                                     |             |                |                   |                                     |                                     |             |                        |                       |                   |                          |            |
| 一括                | 明計算は半成し                                                                                                    | 26年                                 | 5月か         | 対象となりま         | 9.                |                                     |                                     |             | 詞                      | 冰額                    | 6,960             | 人                        |            |
| 調整.               | •                                                                                                    |                                     |             |                | 【入金               | 】 請                                 | 求金額                                 | 入金額         | 処理日                    | I                     | 状態                | 入金                       | <br>方法     |
| 調整                | •                                                                                                    | -                                   |             |                |                   | $\frac{1}{2}$                       | 330                                 | 330<br>-330 | R 3. 2.17<br>R 3. 2.18 | 請求                    | ・入金<br>17/11      | 現金<br>現金                 | ,          |
| <b>請水福</b><br>入金額 | 只<br>「百」                                                                                                    | 入金方.                                | 01 現        | 2金             | ~                 | Ĩ                                   |                                     | 000         | R 0. 2.10              | / ( ( / ) )           |                   | · "                      |            |
| 処理                | R 3. 2.19                                                                                                    | , ( <u>1</u> ,,,                    |             |                |                   | <                                   |                                     |             |                        |                       |                   |                          | >          |
| 請求                | 書 1 発行する                                                                                                    | 5 V                                 | 明紙          | 1 0 発行しな       | ະ <b>ພ</b> ັ ⊻    |                                     |                                     |             |                        |                       |                   |                          |            |
| 外米<br>戻           | 月 <u>別 円発</u> 行<br>る クリア                                                                                                    | · 請水時<br>· 前回鳥                      | 以7月 ─<br>息者 | · 古冉計昇 再計算 履   | 人金<br>歴修正         | 一括入金<br>前頁                          | <b>返金</b><br>次頁                     | 入金取<br>未収一  | 消 請求                   | 求確認 →<br>名検索 →        | 友払証明 明約<br>予約登録 受 | H書印刷請<br>付一覧             | 求書印刷<br>登録 |

•入金額に未収金(全額)入力し、処理日を必要に応じて変更し登録(当日の日計に計上したくない等)

| 調整<br>調整 |           | 【入:           | 金】     |
|----------|-----------|---------------|--------|
| 請求額      |           |               |        |
| 入金額      | 300       | 入金方 01 現金     | $\sim$ |
| 処理日      | H26. 5.17 |               |        |
| 請求書      | 1 発行する    | ✓ 明細 0 発行しない  | ~      |
| 外来月》     | 別 再発行     | 請求取消 一括再計算 入金 |        |
| 戻る       | クリア       | 前回患者 再計算 履歷修  | Æ      |

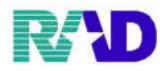

#### ③訂正による未収金を病院の持ち出しとして処理する場合 ・P29のインフルエンザ検査入力漏れのため追加

| 18× | 入力コード     | 名称            | 数量・点数 |         |     |
|-----|-----------|---------------|-------|---------|-----|
| 12  | 112007410 | * 再診          |       | 72 X 1  | 72  |
| 60  | .600      | * 検査          |       |         |     |
|     | 160008010 | 末梢血液一般        |       | 21 X 1  | 21  |
| 60  | .600      | * 検査          |       |         |     |
|     | 160054710 | CRP           |       | 16 X 1  | 16  |
| 60  | 160169450 | * インフルエンザウイルス |       | 149 X 1 | 149 |
|     |           |               |       |         |     |

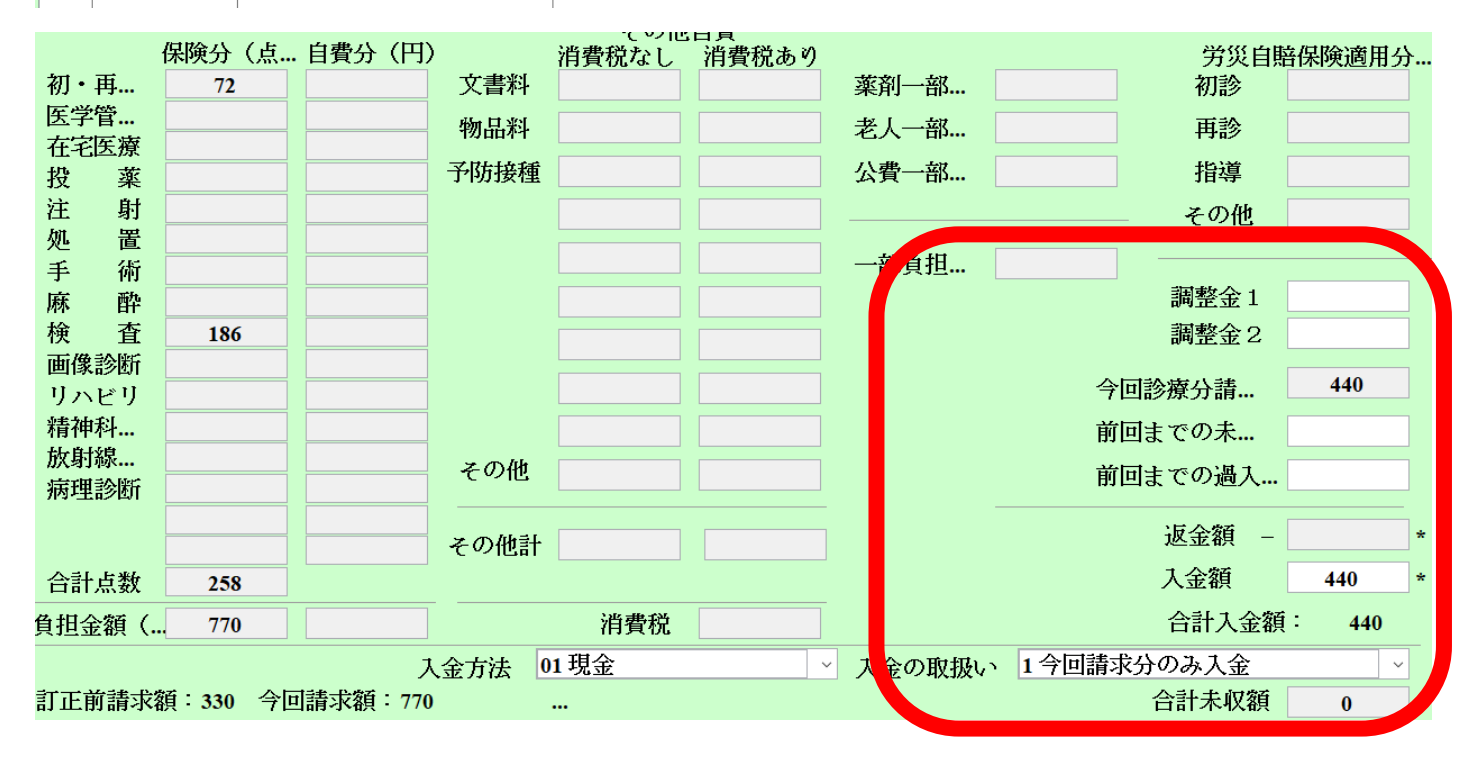

訂正前請求額:¥330 訂正後請求額:¥770 差額の請求額:¥440(※病院入金としたい)

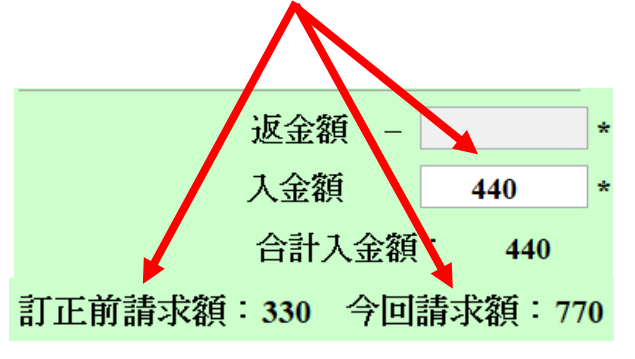

調整金1:-440と入力

(病院から440円を入金したことになる) ※+の金額で入力しない。(過請求となる) 患者の追加請求は0になり未収にもならない

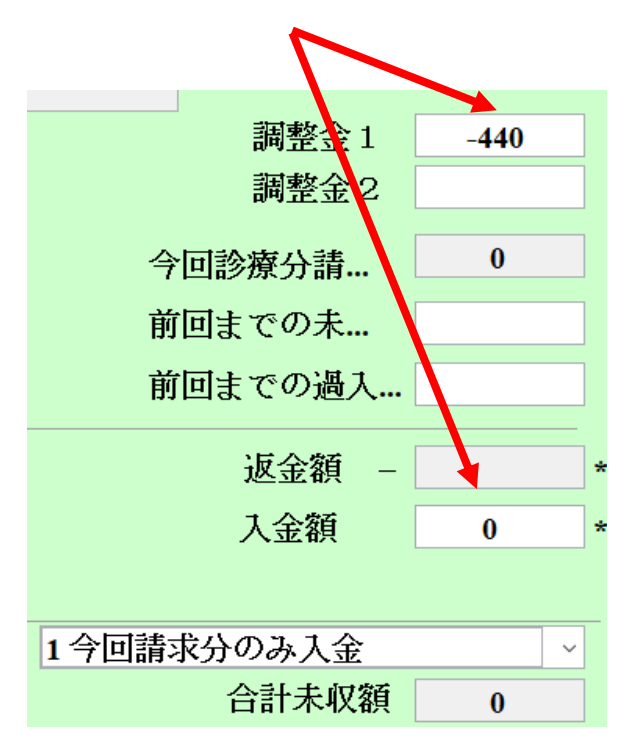

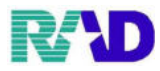

#### ④訂正による返金が発生した場合

• P29 の CRP が不要だったと想定

| 診区 | 入力コード     | 名称     | 数量・点数 |        |    |
|----|-----------|--------|-------|--------|----|
| 12 | 112007410 | * 再診   |       | 72 X 1 | 72 |
| 60 | .600      | * 検査   |       |        |    |
|    | 160008010 | 末梢血液一般 |       | 21 X 1 | 21 |
| 60 | .600      | * 検査   |       |        |    |
|    |           |        |       |        |    |

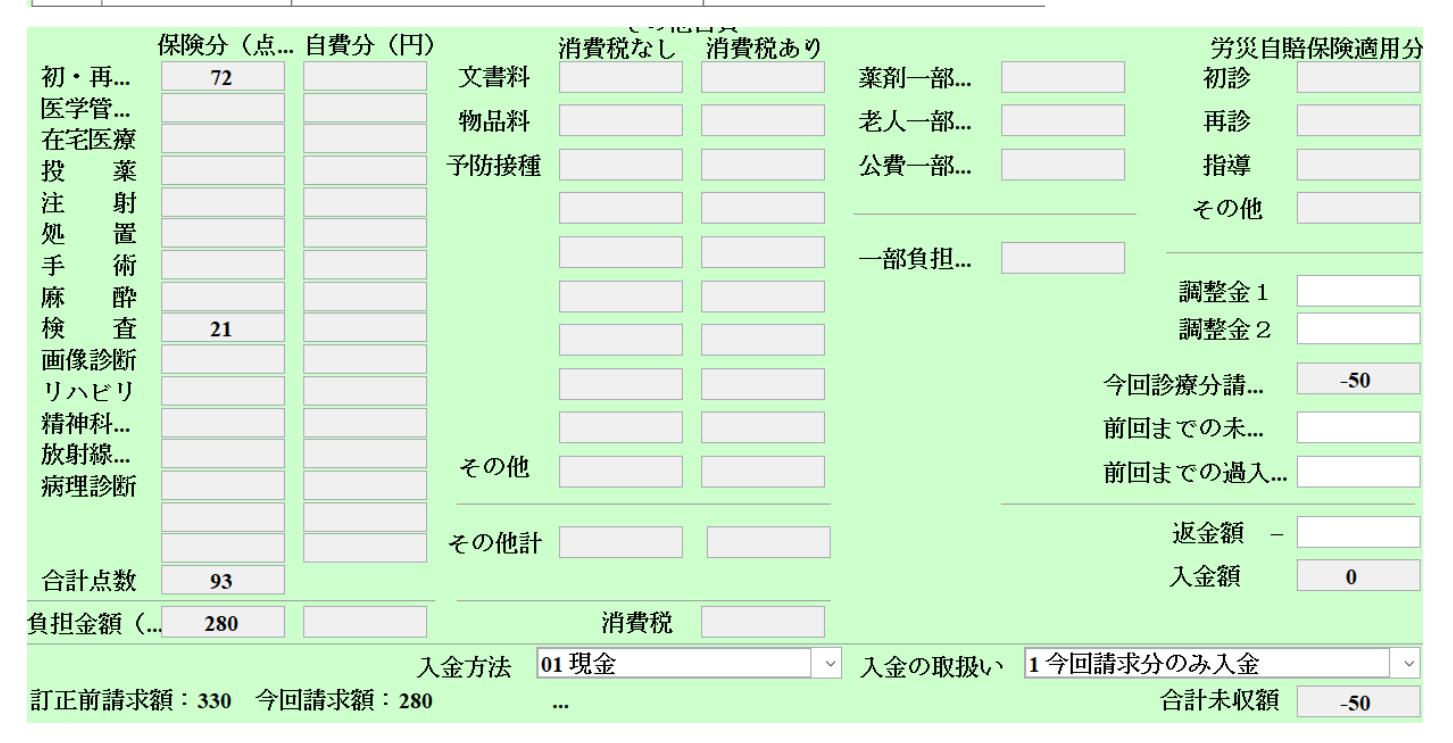

今後返金する場合は何もせず登録

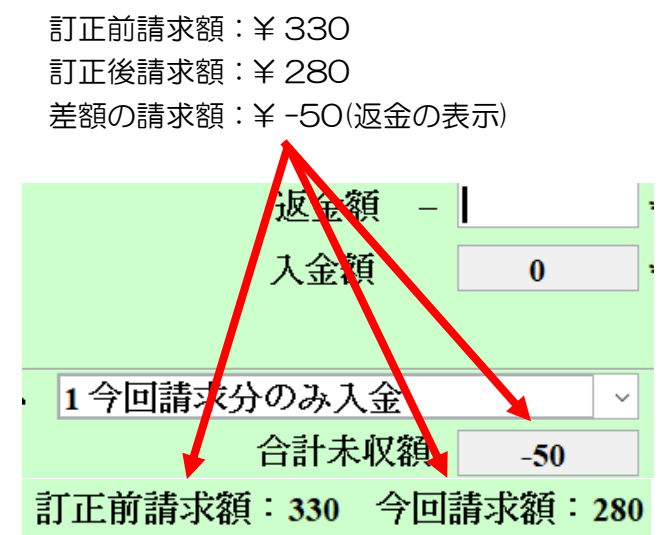

| 返金額 – |   |
|-------|---|
| 入金額   | 0 |

その場で返金できる場合、返金額:50

| 返金額 | - | 50 | 4 |
|-----|---|----|---|
| 入金額 |   | 0  | 4 |

来院予定ない等返金不可能な場合(病院ストックとする) 調整金1:50と入力(-50と入力しない、過返金になる)

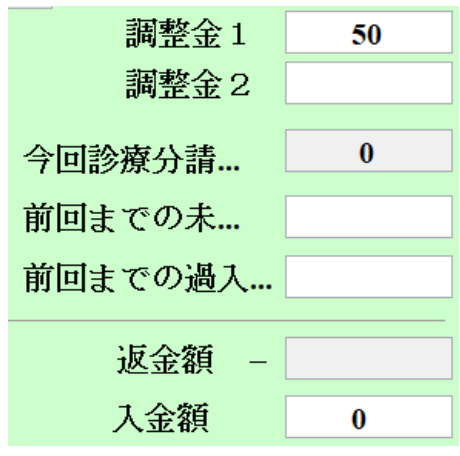

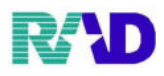

### ⑤返金を次回受診分と合わせて処理する場合 P35 の-50 円と H26.5.17 受診分とする

| 発行 H2                                     | 6. 5.17 | 伝票.    |        | その他   | 白書    |                                       |                |              |        |
|-------------------------------------------|---------|--------|--------|-------|-------|---------------------------------------|----------------|--------------|--------|
|                                           | 保険分(点   | 自費分(円) | I.     | 消費税なし | 消費税あり |                                       |                | 労災自則         | 音保険適用分 |
| 初・再                                       | 72      |        | 文書料    |       |       | 薬剤一部                                  |                | 初診           |        |
| 医学管                                       |         |        | 物品料    |       |       | 老人一部                                  |                | 再診           |        |
| 在宅医療                                      |         |        | マガセーを新 |       |       | 八書一切                                  |                | +6.)芳        |        |
| 投棄                                        |         |        | 丁忉按悝   |       |       | 公宜一部                                  |                | 拍导           |        |
| 汪 射<br>如 罢                                |         |        |        |       |       |                                       |                | - その他        |        |
| たして 他 一 他 一 他 一 他 一 他 一 他 一 他 一 他 一 他 一 他 |         |        |        |       |       | ————————————————————————————————————— |                |              |        |
| 于 111<br>麻 酏                              |         |        |        |       |       |                                       |                | 調整金1         |        |
| <sup>//小</sup> 田<br>検 査                   |         |        |        |       |       |                                       |                | <u>調整余</u> 2 |        |
| 画像診断                                      |         |        |        |       |       |                                       |                |              |        |
| リハビリ                                      |         |        |        |       |       |                                       | 今              | 回診療分請…       | 220    |
| 精神科                                       |         |        |        |       |       |                                       | 前              | 回までの未…       |        |
| 放射線                                       |         |        | その他    |       |       |                                       | 嵌              | 同までの過す       | 50     |
| 病理診断                                      |         |        |        |       |       |                                       |                | 回まての過入…      |        |
|                                           |         |        | その他計   |       |       |                                       |                | 返金額 –        |        |
| 合計点数                                      | 72      |        | Concer |       |       | 入金上的                                  | <b>艮額:220円</b> | 入金額          | 220    |
| 各 <u></u> 组令% (                           | 220     |        |        | 消毒税   |       |                                       |                | 合計入全額        | : 220  |
| 只担並积 \                                    | 220     |        |        | 们真优   |       |                                       |                |              | 220    |
|                                           |         | ア      | 金方法 0  | 1 現金  | ~     | 」 金の取扱い                               | • 4 伝票の日       | 「い本収順に人会     | Ê      |
|                                           |         |        |        |       |       |                                       |                | 合計禾収額        | -50    |

- 訂正前請求額:¥220 訂正後過入金:¥50 差額の返金額:¥-50
- 今回診療決請… 220 前回までの未… 前回まての過入… 50 返金額 -人金上限額:220円 入金額 220 合計入金額: 220 の取扱い、4伝票の古い未収順に入金 ✓ 合計未収額 -50
- 返金額:50(マイナスは不要) 入金額:170(差額分のみ請求)

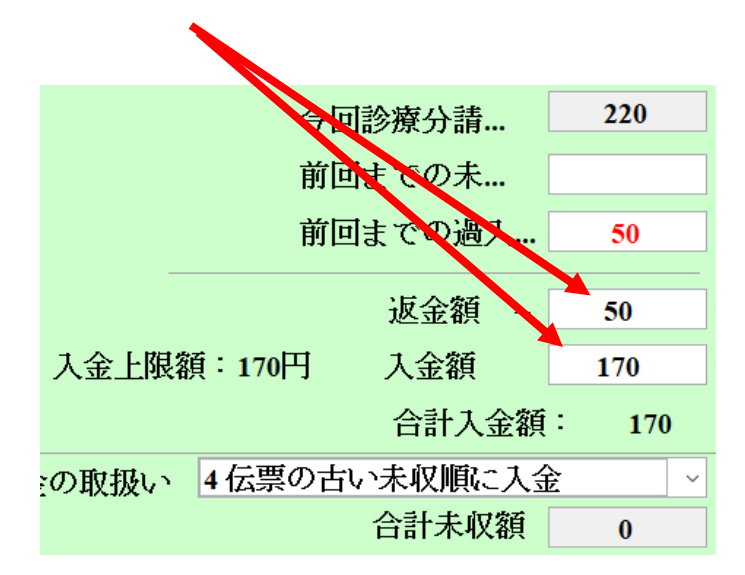

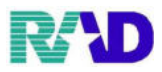

※返金分だけ受け取りに来院した場合は?

#### ・収納登録画面より返金が発生している日付を選択し、中央下の返金

| 番 化                                | 云票番号              | 診療科      | 入外                  | 保険       | 負担         | 発行日                    | 診療日                    | 計 請求       | 校金額                    | 入金額          | 〔 未収金              | 額別         | 、態         |   |
|------------------------------------|-------------------|----------|---------------------|----------|------------|------------------------|------------------------|------------|------------------------|--------------|--------------------|------------|------------|---|
| 1 00<br>2 00                       | 00096<br>00097    | 息料<br>見料 | 外系                  | 相合<br>相合 | 30%<br>30% | R 3. 2.17<br>R 3. 2.18 | H24. 4.16<br>H24. 5. 9 | 2.         | 810<br>.920            | 810<br>2.920 |                    | 人金済<br>人金済 |            | ^ |
| 3 00<br>4 00                       | 00098 B           | 리자<br>기사 | <u>ዓ</u> ኑ ሕ        | 合        | 30%<br>30% | R 3. 2.17<br>R 3. 2.22 | H26. 5.10<br>H26. 5.16 | 1.         | . <b>82</b> 0<br>280   | 1.820<br>330 | -50                | 人金酒        |            |   |
| 5 00                               | 00100 目           | 总科       | 外着                  | 明合       | 30%        | R 3. 2.17              | H26. 5.22              | 1.         | .080                   | 1.080        |                    | 入金済        |            |   |
|                                    |                   |          |                     |          |            |                        |                        |            |                        |              |                    |            |            |   |
|                                    |                   |          |                     |          |            |                        |                        |            |                        |              |                    |            |            |   |
|                                    |                   |          |                     |          |            |                        |                        |            |                        |              |                    |            |            |   |
|                                    |                   |          |                     |          |            |                        |                        |            |                        |              |                    |            |            |   |
|                                    |                   |          |                     |          |            |                        |                        |            |                        |              |                    |            |            |   |
|                                    |                   |          |                     |          |            |                        |                        |            |                        |              |                    |            |            |   |
|                                    |                   |          |                     |          |            |                        |                        |            |                        |              |                    |            |            |   |
|                                    |                   |          |                     |          |            |                        |                        |            |                        |              |                    |            |            |   |
|                                    |                   |          |                     |          |            |                        |                        |            |                        |              |                    |            |            |   |
|                                    |                   |          |                     |          |            |                        |                        |            |                        |              |                    |            |            | ~ |
| 選択                                 | 4                 |          |                     |          |            |                        |                        |            | 未収                     | 7額:…         | -                  | 50 入       |            |   |
| 一括再計算は平成26年 5月が対象となります。 請求額 6,910入 |                   |          |                     |          |            |                        |                        |            |                        |              |                    |            |            |   |
|                                    |                   |          |                     |          |            |                        |                        |            |                        |              |                    |            |            |   |
| 調整                                 |                   |          |                     |          |            | 請                      | 求金額                    | 入金額        | 処理日                    | <u> </u>     | 状態                 | 入          | 金方法        |   |
| 調整                                 |                   | _        |                     |          |            | 12                     | 330                    | 330 I<br>I | R 3. 2.17<br>R 3. 2.17 |              | い 人名<br>取迫         | 現金         |            | ^ |
| 請氷額<br>1 ☆ 55                      |                   | 1 ~+     |                     |          |            | 3                      | -50                    |            | R 3. 2.22              | 診療           | Sal de.            |            |            |   |
| 入玉額                                |                   | _ 入金力    |                     |          | ×          |                        |                        |            |                        |              |                    |            |            | ~ |
| 20里日<br>諸式聿                        |                   |          | 时日本田                | 1        |            | <                      |                        |            |                        |              |                    |            | >          |   |
| 时小百                                | मित्र ज्यू ज्यू य |          | 가가 주민<br>과도 : veitu | ***      |            | +r + ^                 | ) F A                  | + ▲ 파→ ''  | 2 <b>3</b> #.          | -P-74t=3-1   | <u>-+-</u> ∔[ 3788 |            | ht 가비상는 브러 |   |
| 外米月                                | 別 再発行             | 」 請沢.    | 収洞 ─                | 古冉計算     | 人金         | 一括人金                   | 120金                   | 人金取准       | 1 請                    | 水唯認          | 文払証明               | 再印刷        | 処理結果       |   |
| 反っ                                 | クリ:               | ア    即回, | 思者                  | 再計算      | 腹歴修止       | 前員                     | 次貝                     | 本収一覧       | 〕 氏                    | <b>治</b> 梗案  | <b> </b>           | 受付一覧       | 金缽         |   |

### ※必要に応じて左下の再発行より領収書の再発行を行う

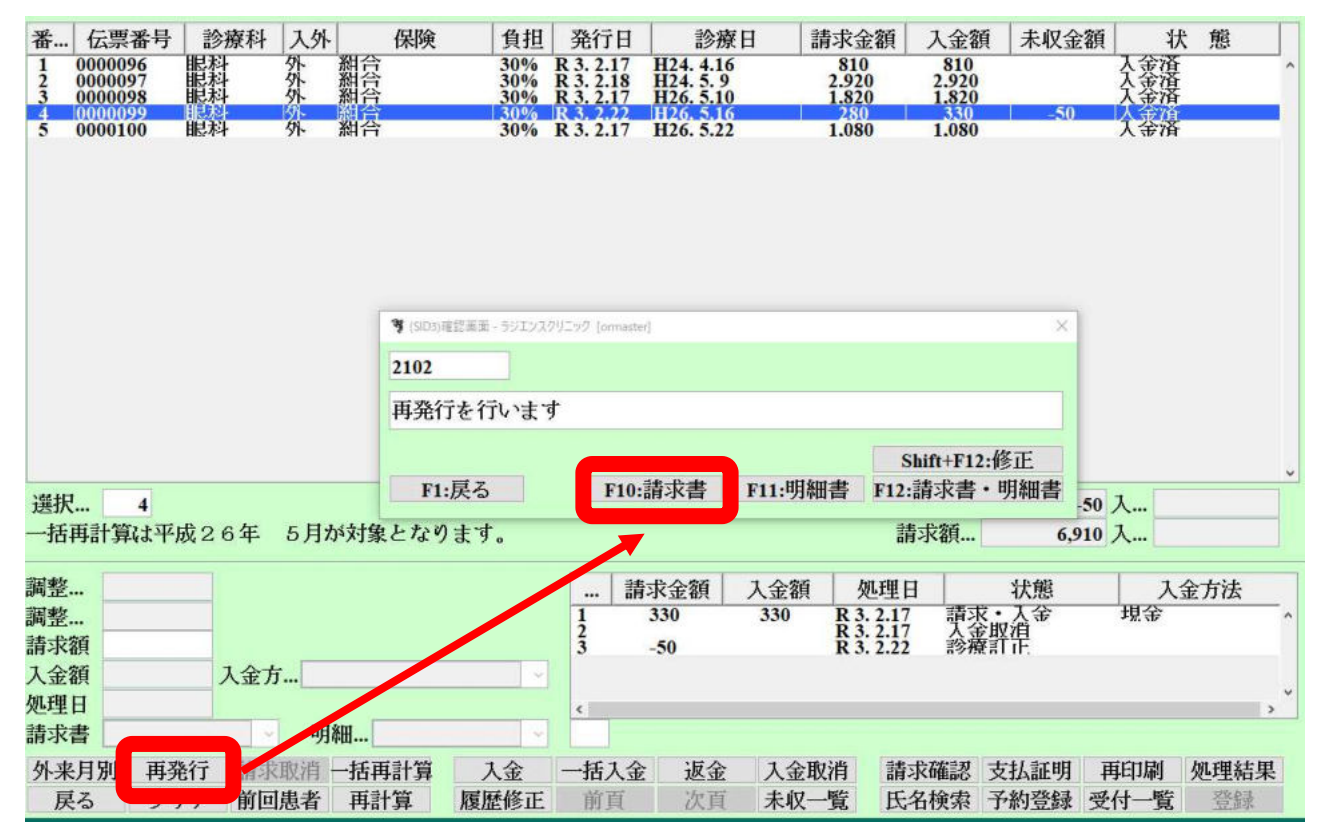